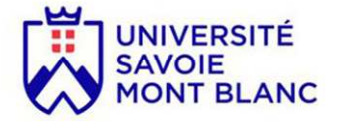

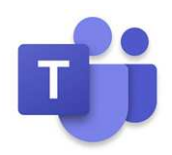

## **TUTORIEL**

## Rejoindre une réunion ou un évènement en direct programmé sur Microsoft Teams

## 1<sup>ère</sup> étape

Ouvrir le lien indiqué sur le site internet d'inscription AILES https://ailes.univ-smb.fr/

## 2<sup>ème</sup> étape

#### > Si l'application Teams est installée sur votre ordinateur, cette fenêtre s'affiche.

Cliquer sur « ouvrir le lien » :

| ce lien doit être ouvert avec ur   | souhaite ouvrir ui<br>ne application. | n lien <b>msteams</b> . |        |
|------------------------------------|---------------------------------------|-------------------------|--------|
| nvoyer vers :                      |                                       |                         | 1      |
| Microsoft Teams                    |                                       |                         | ili    |
| Choisir une autre application      |                                       | <u>C</u> hoisir         | DI     |
|                                    |                                       |                         | -      |
|                                    |                                       |                         |        |
|                                    |                                       |                         | ti     |
| <u>S</u> e souvenir de mon choix p | oour les liens mste                   | ams.                    | qu     |
|                                    |                                       |                         | ч.<br> |
|                                    | Ouvrir le lien                        |                         |        |

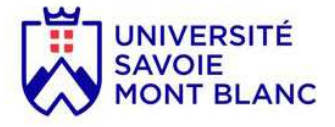

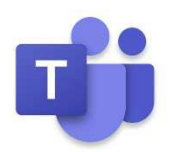

Si l'application Teams n'est pas installée sur votre ordinateur, cliquez sur : « Continuer sur ce navigateur »

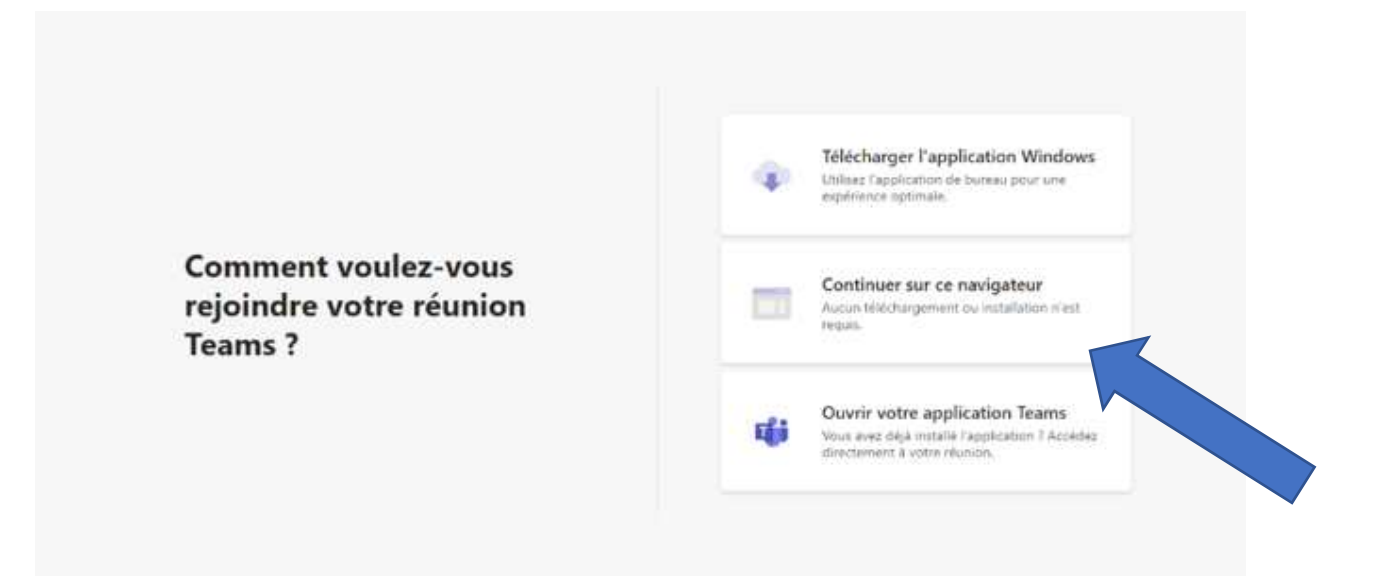

Attention : ne pas utiliser le navigateur Mozilla Firefox. Si le lien s'ouvre automatiquement sur ce navigateur, copier le lien et le coller dans la barre de navigation d'un autre navigateur (Internet Explorer, Google Chrome...) :

| ł | ŵ                     | 0 | ۵ | https://teams.microsoft.com/dl/launcher/launcher.html?type=meetup-join&deeplinkId=89f4a29d-a208-4f1a-t 🚥 💟 🟌 | ☆ |
|---|-----------------------|---|---|----------------------------------------------------------------------------------------------------|---|
|   |                       |   |   |                                                                                                    |   |
|   |                       |   |   | Copier - coller                                                                                              |   |
|   |                       |   |   |                                                                                                    |   |
|   | B <sup>ème</sup> étap | e |   |                                                                                                    |   |

Vous êtes sur Teams. Vous pouvez rejoindre la réunion.

| Choisissez vos param<br><b>Réi</b> | ètres audio et vidéo pour<br>Jinion |  |
|------------------------------------|-------------------------------------|--|
| (Invité)                           | Rejoindre maintenant                |  |
| ØØ ØØ                              | 🔵 🐯 Périphériques                   |  |
| Autres optior                      | ns de participation                 |  |
| दी× Son désactivé                  |                                     |  |

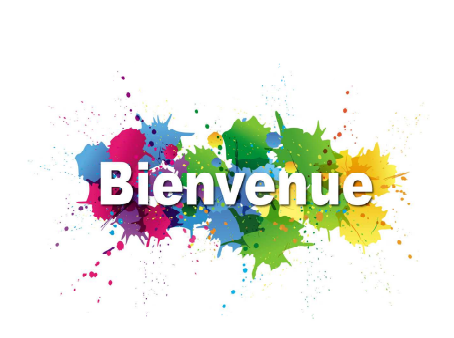

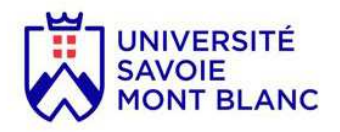

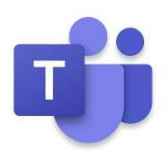

### 4<sup>ème</sup> étape

Activer votre vidéo.

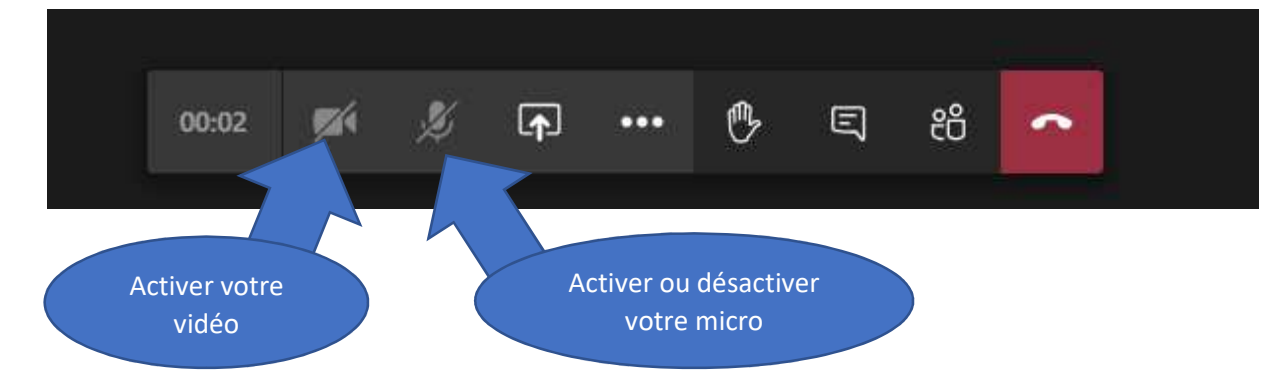

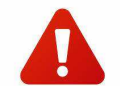

Il est demandé aux participants de désactiver leur micro durant les présentations.

### 5<sup>ème</sup> étape

Pour intervenir lors d'une réunion, vous pouvez soit prendre la parole à l'oral soit à l'écrit par le tchat.

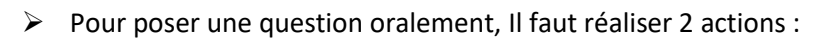

1/ Lever la main ;

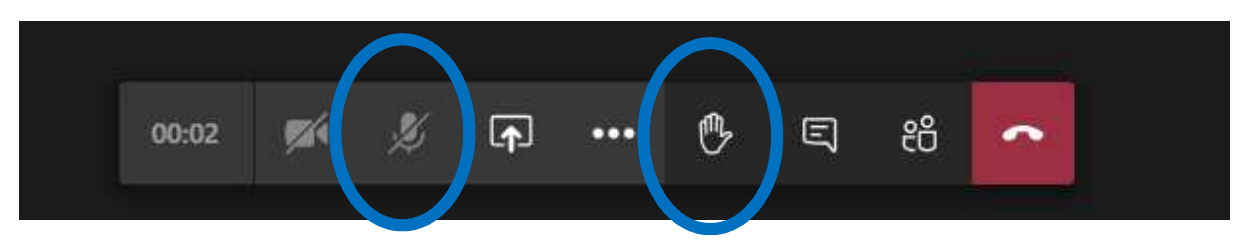

2/ Une fois que la parole vous est donnée, activer votre micro pour prendre la parole.

N'oubliez pas de désactiver votre micro une fois votre question posée.

> Pour poser une question à l'écrit, vous pouvez utiliser le tchat :

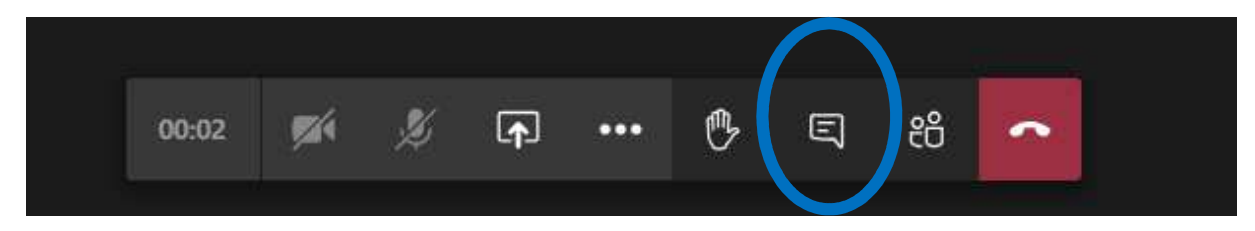

Un modérateur prendra connaissance de votre question et pourra la poser publiquement.

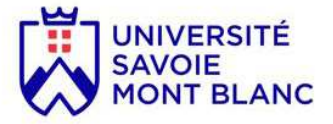

### 2/ Pour vous connecter aux salles thématiques:

Vous pourrez récupérer les nouveaux liens soit sur le site internet d'inscription AILES <u>https://ailes.univ-smb.fr/</u>, soit via le tchat de l'ouverture de la soirée.

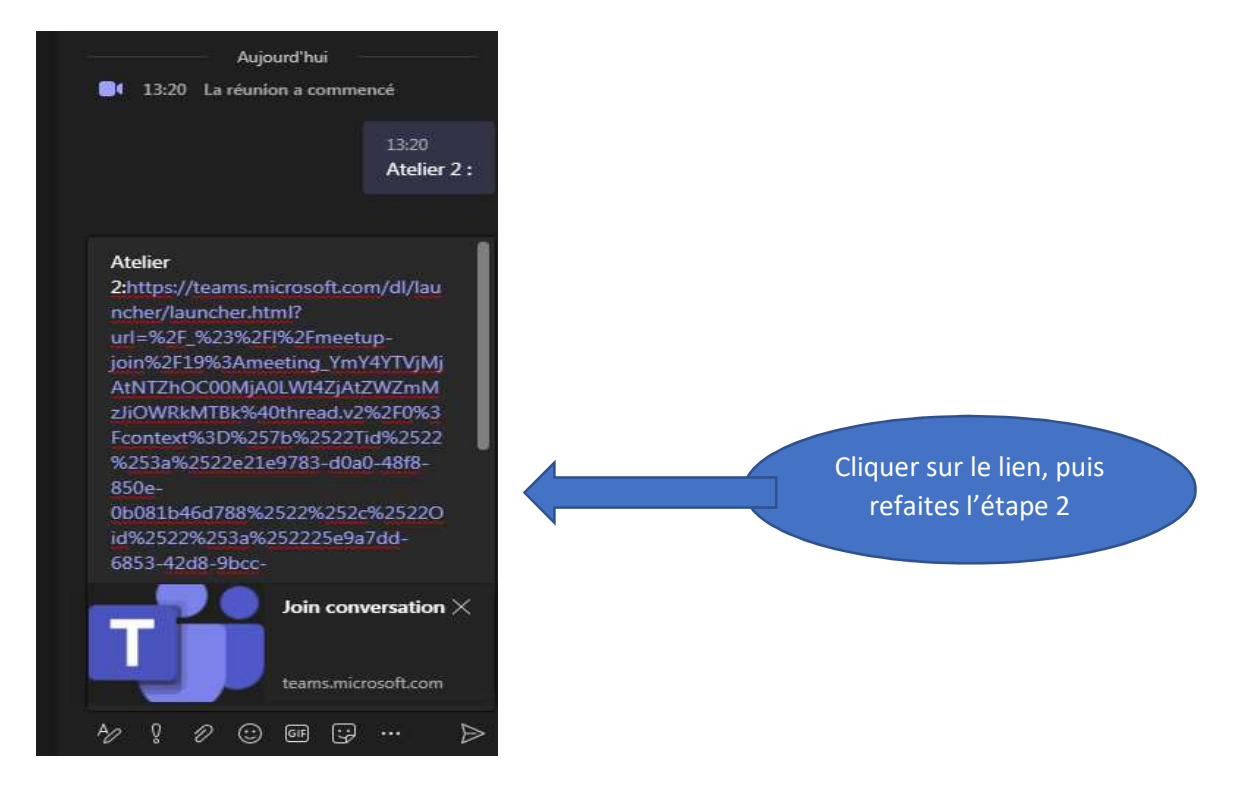

# <u>3<sup>ème</sup> étape</u>

Vous êtes sur Teams. Vous pouvez rejoindre la réunion en indiquant un nom.

|                                                                            | •                                                                     |
|----------------------------------------------------------------------------|-----------------------------------------------------------------------|
| Choisissez vos paramètres audio et vidéo pour<br><b>Réunion maintenant</b> | Bienvenue                                                             |
| O                                                                          | Nous vous demandons de veiller                                        |
| Entrez un nom Rejoindre maintenant                                         | à couper votre micro (et caméra                                       |
| 🔎 💽 💥 💽 🌷 🚺 🔅 Micro et haut-parleurs PC                                    | si vous ne souhaitez pas être vu)<br>et à les activer seulement guand |
|                                                                            | vous souhaitez prendre la                                             |
| Autres options de participation                                            | parole.                                                               |
| 🖈 Son désactivé 🖇 Son par téléphone                                        |                                                                       |

Pour intervenir, deux possibilités s'offrent à vous.

Poser une question à l'oral  $\rightarrow$  2 actions :

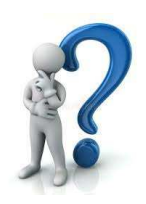

1/ Lever la main ;

2/ Une fois que la parole vous est donnée, activer votre micro pour prendre la parole et votre caméra si vous le souhaitez.

N'oubliez pas de désactiver votre micro une fois votre question posée.

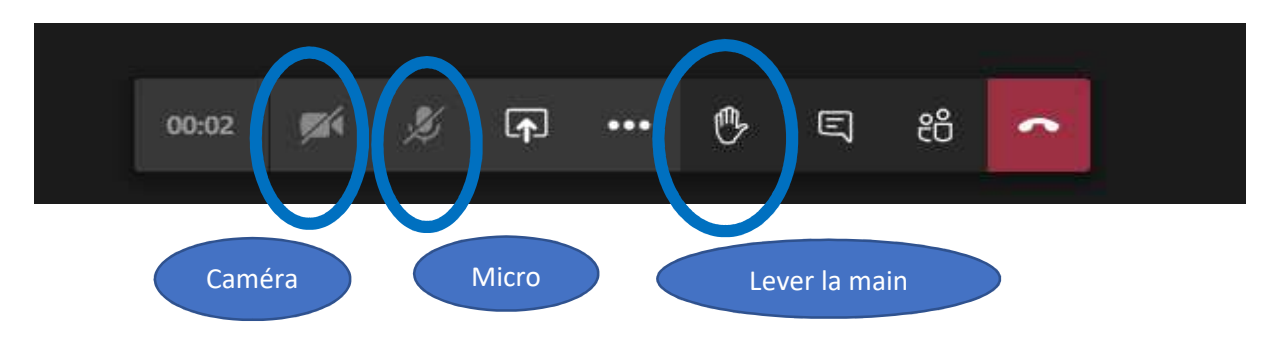

Poser une question à l'écrit  $\rightarrow$  utiliser le tchat :

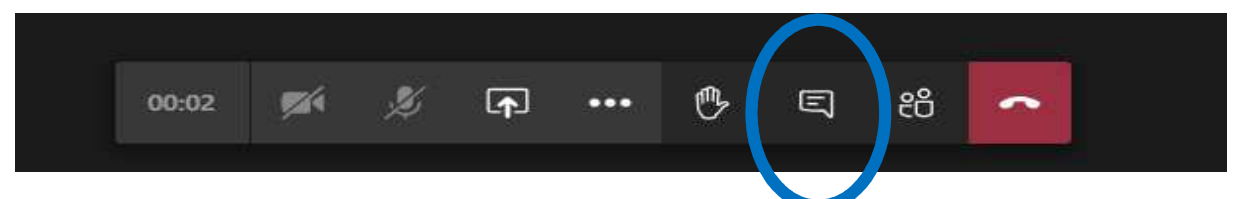

L'intervenant prendra connaissance de votre question et pourra y repondre en direct.

Pour le bon déroulement de cette rencontre et le respect de tous nous vous remercions de bien vouloir respecter ces quelques règles.

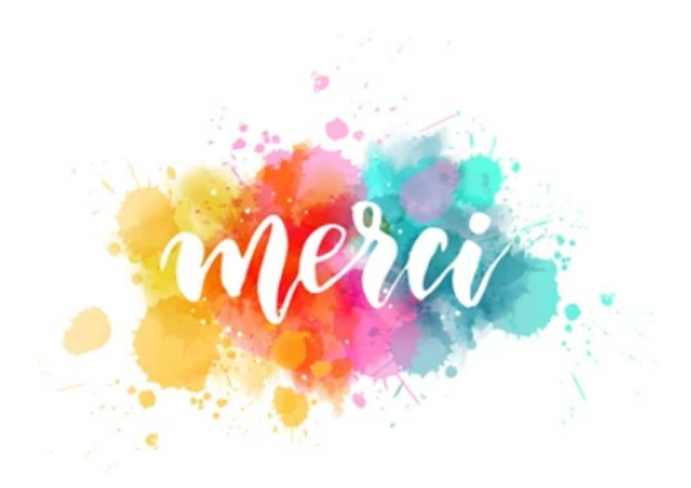